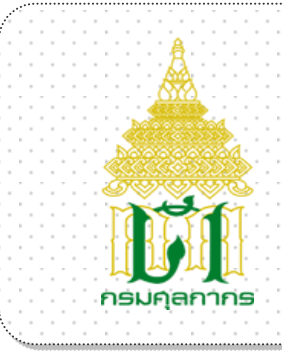

# กรมศุลกากร

## ระบบสืบค้นผลคำวินิจฉัยประเภทพิกัด อัตราศุลกากร

### User Document Manual

## Version 1.0

โครงการจัดทำฐานข้อมูลสืบค้นผลคำวินิจฉัยประเภทพิกัดอัตราศุลกากรขึ้นเผยแพร่ทางอินเตอร์เน็ต

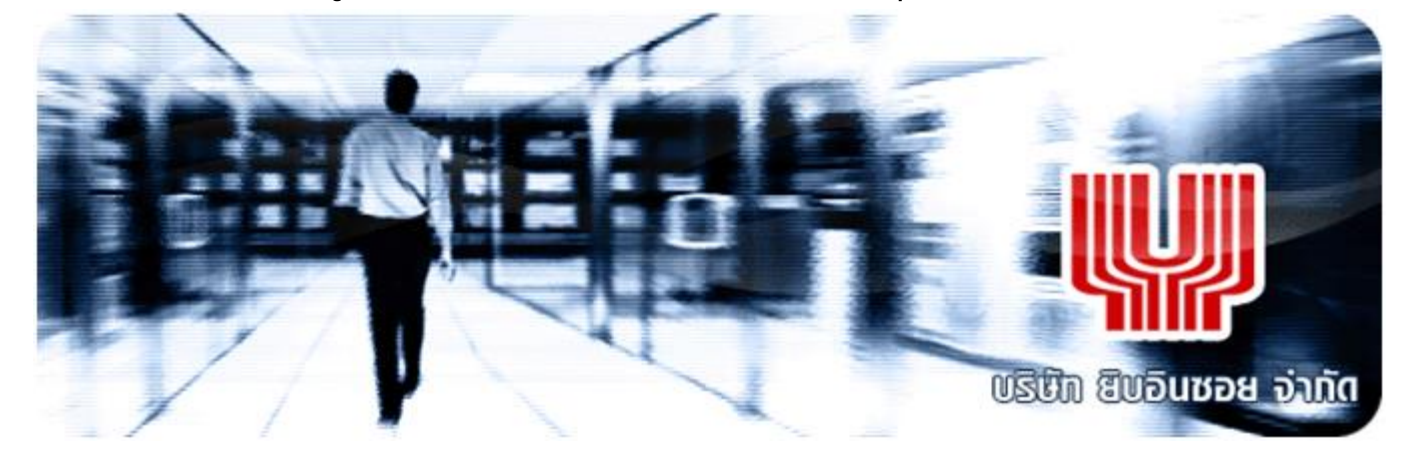

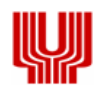

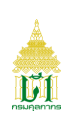

| สารบัญ - ส่วน Overview       |      |
|------------------------------|------|
| เรื่อง                       | หน้า |
|                              |      |
| 1. การใช้งานโปรแกรมแบบต่าง ๆ | 1    |
| 1.1 รูปแบบหน้าจอและฟังก์ชั่น | 1    |

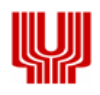

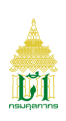

#### 1. การใช้งานโปรแกรมแบบต่าง ๆ

ในบทนี้จะกล่าวถึงมาตรฐาน และรูปแบบการใช้งานของโปรแกรม ความหมายของสิ่งที่อยู่บนหน้าจอ และ ขั้นตอนการทำงานโดยรวม

#### 1.1. รูปแบบของหน้าจอและฟังก์ชัน

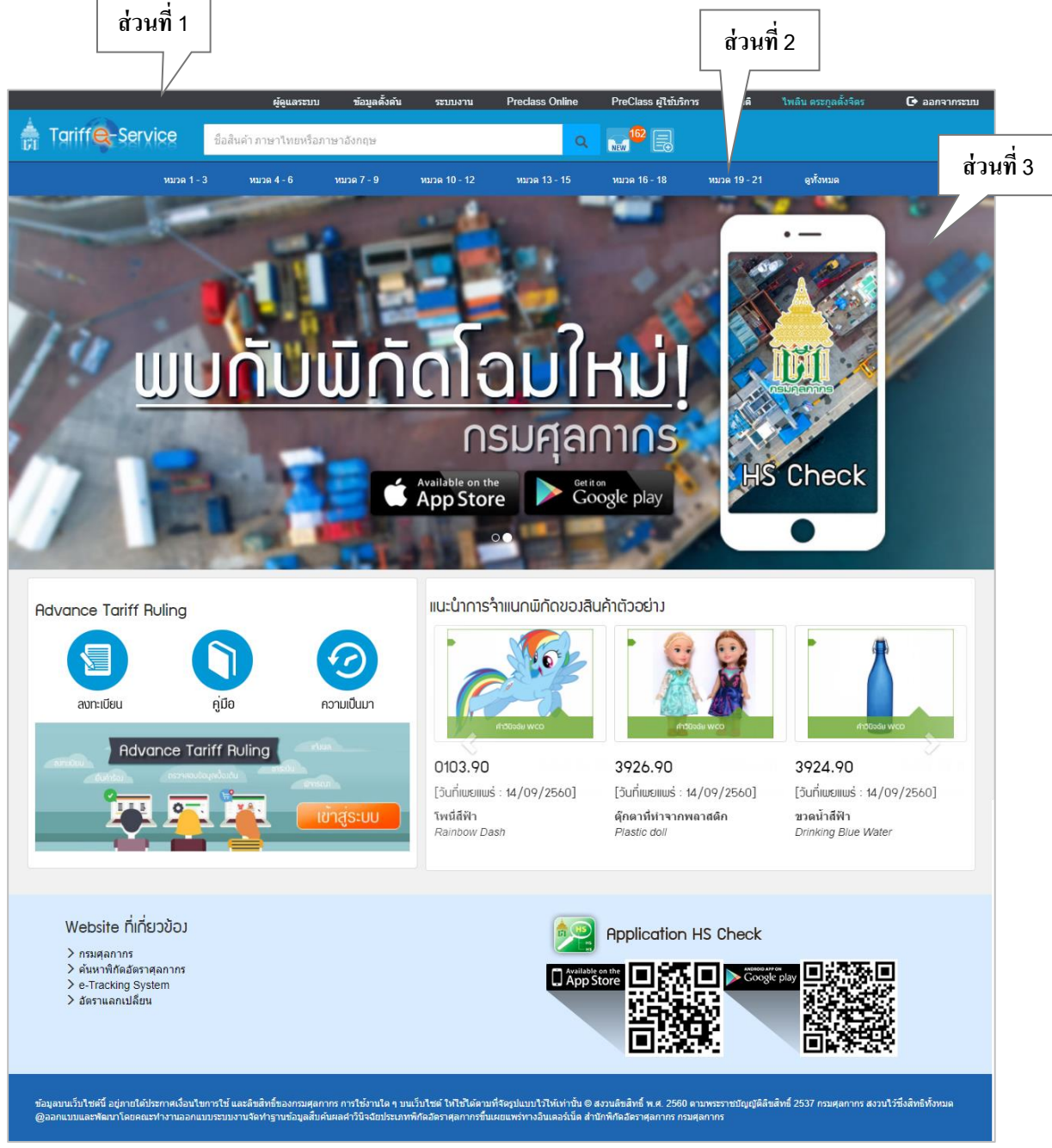

ภาพ 3.1 (1)

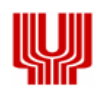

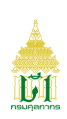

#### คำอธิบายจอภาพ

#### **ส่วนที่ 1** Menu

| 1.1         |               |                      |                                               |                       |       | 1.3                  | 1.4          |
|-------------|---------------|----------------------|-----------------------------------------------|-----------------------|-------|----------------------|--------------|
| ຜູ້ທູແລระบบ | ข้อมูลตั้งต้น | ระบบงาน              | Preclass Online                               | PreClass ผู้ใช้บริการ | สถิดิ | ไพลิน ตระกูลตั้งจิตร | 🕒 ออกจากระบบ |
|             | 1.2           | > ดร<br>> บับ        | ะวจสอบคำร้อง<br>เท็กใบสั่งเก็บ<br>มริกก่อร้อง |                       |       |                      |              |
|             |               | > បា<br>> បា<br>> តរ | เพกศ เรอง<br>มทึกใบเสร็จ<br>วบถามคำร้อง       |                       |       |                      |              |
|             |               |                      |                                               |                       |       |                      |              |

- ภาพ 3.1 (2)
- 1.1 ชื่อเมนู แสดงแถบเมนูของระบบงานปัจจุบัน
- 1.2 ชื่อจอภาพ
- 1.3 ชื่อผู้ใช้ระบบ
- 1.4 Logout

- แสดงชื่อจอภาพ
- แสดงชื่อผู้ใช้ปัจจุบัน
- ปุ่มสำหรับออกจากระบบ

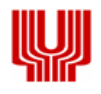

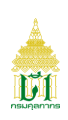

#### ส่วนที่ 2 Heading

2.2

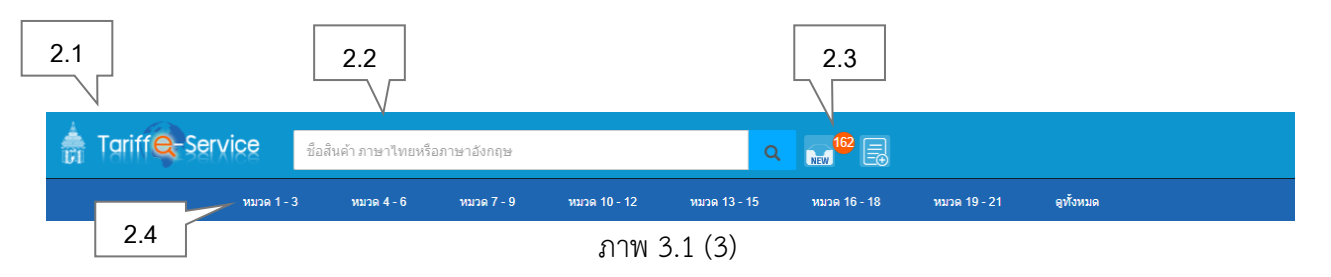

- 2.1 ชื่อระบบงาน แสดงชื่อระบบงานปัจจุบันและสามารถกดเพื่อกลับไปหน้าแรก
  - ช่องสำหรับค้นหาข้อมูล แสดงช่องสำหรับค้นหาข้อมูล
- 2.3 Notification แสดงแจ้งเตือนข้อมูล 2 แบบ สำหรับแจ้งเตือนเผยแพร่คำวินิจฉัยใหม่ และแจ้งเตือนเกี่ยวกับข้อมูลคำร้อง
- 2.4 ข้อมูลหมวด แสดงข้อมูลตามหมวด

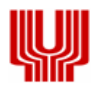

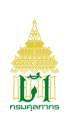

### ส่วนที่ 3 เนื้อหาของ Website

| លាល់លាំង ហេតុ                                                                                                    | Analise on the<br>App Store<br>I De Coogle play                                                                                                    | 2 |
|----------------------------------------------------------------------------------------------------|----------------------------------------------------------------------------------------------------|---|
| Advance Tariff Ruling<br>avn:tdeu<br>Advance Tariff Ruling<br>Advance Tariff Ruling<br>Advance Tariff Ruling<br>Advance Tariff Ruling                                                                                                    | Iu:u'unns'nııunün novojāu hitioosija      Iu:u'unns'nııunün novojāu hitioosija      Iu:u'unns'nııunün novojāu hitioosija      Iu:u'unns'nııunün novojāu hitioosija      Iu:u'unns'nıunün novojāu hitioosija      Iu:u'unns'nıunün novojāu hitioosija      Iu:u'unns'nıunün novojāu hitioosija      Iu:u'unns'nıunün novojāu hitioosija      Iu:u'unns'ni      Iu:u'unns'ni                                                                                                    |   |
| Website ที่เเกี่ยวปัอม<br>> กรมศุลกากร<br>> ต้นหาพิกิตอัตราศุลกากร<br>> e-Tracking System<br>> อัตราแลกเปลี่ยน<br>ช้อมูลบนเว็บไซต์ขึ้อปู่ภายได้ประกาศเงื่อนไขการใช้ และอิตอิทธิ์ของกอมศุลกากร การใช้งานได ๆ บนเ<br>@ออกแบบและพิฒนาโดยคณะทำงานออกแบบรวบมานจิตทำฐานข้อมูลอื่มค้มยลค้ารับจัดประกาศก | Application HS Check<br>Composition of the second second se |   |

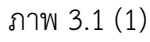

3.1 Index

- แสดงภาพข่าวประชาสัมพันธ์ที่เกี่ยวข้องกับระบบงาน
- 3.2 Advance Tariff Ruling
- แสดงส่วนระบบการขให้บริการตีความประเภทพิกัดอัตราศุลกากร
  ล่วงหน้าทางอิเล็กทรอนิกส์

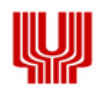

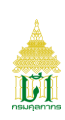

#### สารบัญ- ส่วน Training Guide

| เรื่อง                                               | หน้า |
|------------------------------------------------------|------|
|                                                      |      |
| 1. จอภาพหลักของระบบงานและแผนภาพแสดงเมนูของระบบงาน    | 1    |
| 1.1 จอภาพหลักของระบบงาน                              | 1    |
| 2. เมนูและจอภาพระบบงานการค้นหาคำวินิจฉัยพิกัดศุลกากร | 3    |
| 2.1 เมนูระบบค้นหาคำวินิฉัยพิกัดศุลกากร               | 3    |

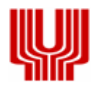

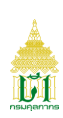

#### 1. จอภาพหลักของระบบงานและแผนภาพแสดงเมนูของระบบงาน

1.1 จอภาพหลักของระบบงาน

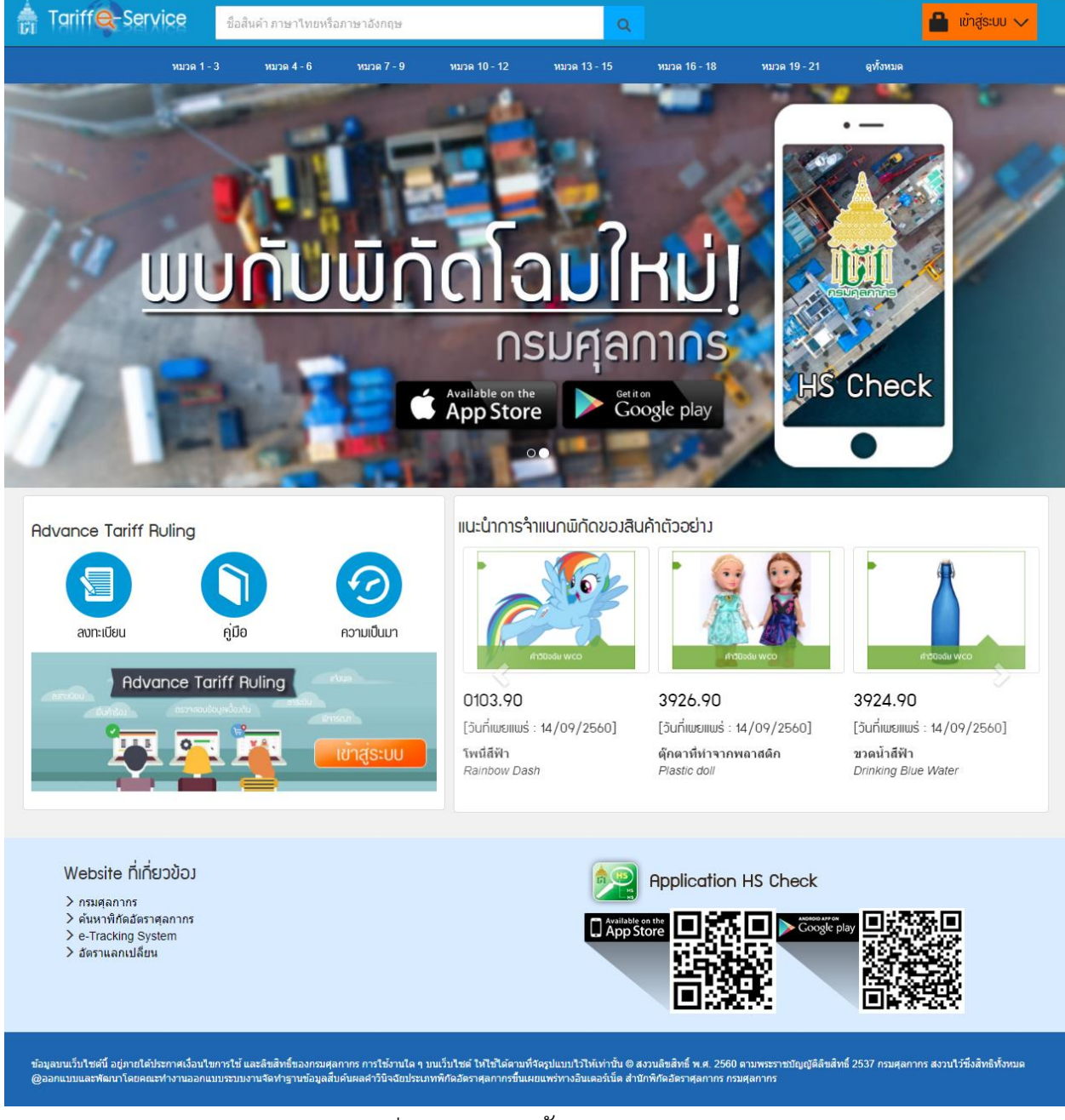

รูปแสดงจอภาพหลักของระบบงาน

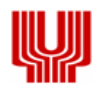

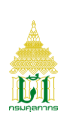

- 2. เมนูและจอภาพระบบงานการค้นหาคำวินิจฉัยพิกัดศุลกากร
  - 2.1 เมนูระบบการค้นหาคำวินิฉัยพิกัดศุลกากร

| Component Name | ระบบการค้นหาคำวินิฉัยพิกัดศุลกากร |
|----------------|-----------------------------------|
| Menu           | -                                 |
| Purpose        | ค้นหาพิกัดศุลกากร                 |
| Function       | Search                            |

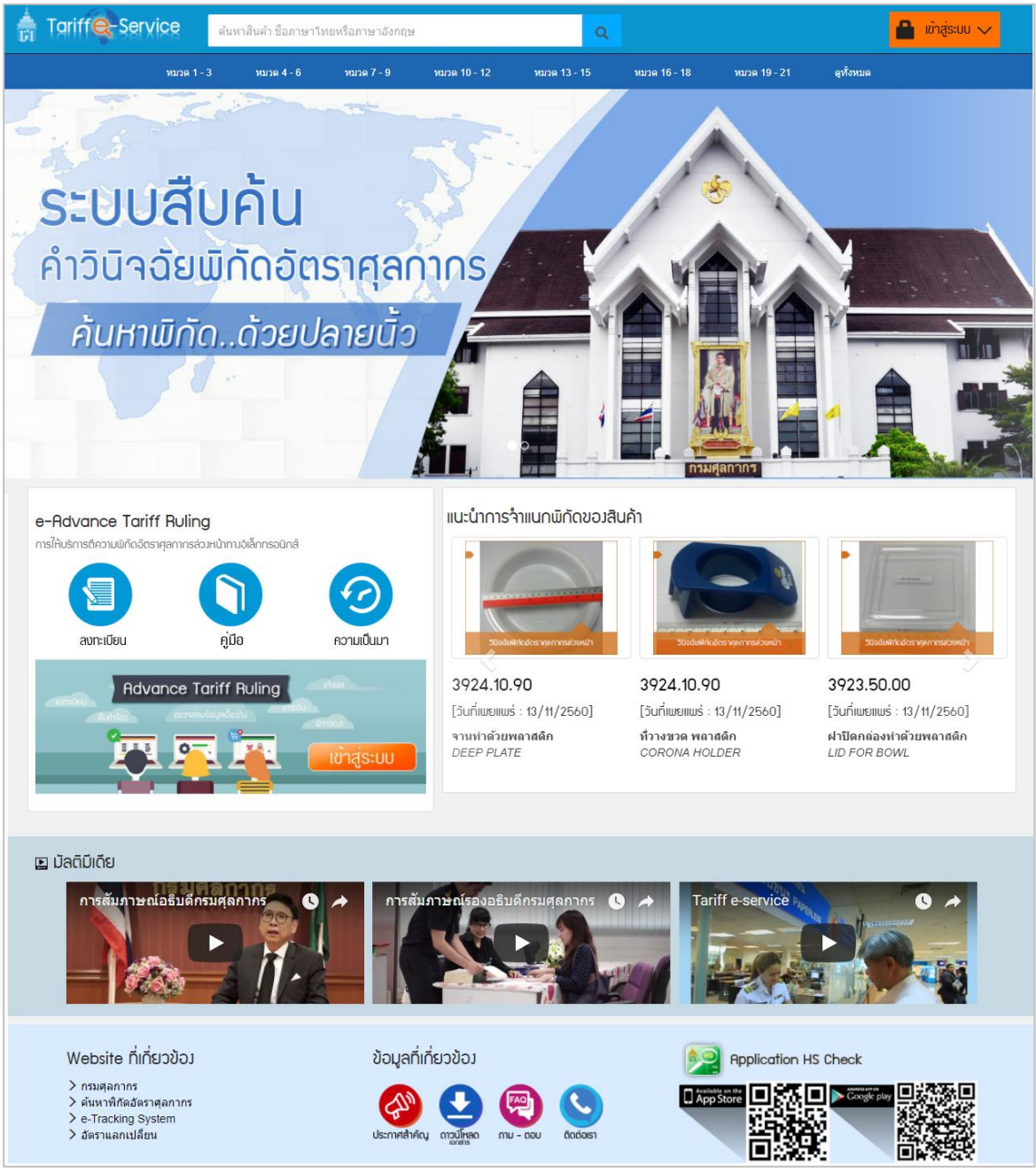

รูปแสดงจอภาพการค้นหาพิกัดศุลกากร

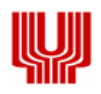

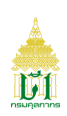

#### <u>ขั้นตอน</u>

<u>การค้นหาพิกัดศุลกากร (Search)</u>

- 1. เข้าระบบสืบค้นผลคำวินิจฉัยประเภทพิกัดอัตราศุลกากร
- 2. ระบุข้อมูลต้องการค้นหา ที่ช่องค้นหาแถบสีขาวด้านบน
  - ระบบจะแสดงคำ (Key Word) ที่ถูกค้นหามากที่สุด 10 อันดับแรก

| ชื่อสินค้า ภาษาไทยหรือภาษาอังกฤษ | Q |
|----------------------------------|---|
| สินค้าที่ค้นหาบ่อย               |   |
| เครื่อง                          |   |
| ยา                               |   |
| แป้ง                             |   |
| จอภาพ                            |   |
| ห็น                              |   |
| สบู่หอม                          |   |
| ขวดน้ำ                           |   |
| ครีม                             |   |
| hor                              |   |
| ชุดตะเกียงน้ำมันทำด้วยแก้ว       |   |

รูปแสดงคำที่ถูกค้นหามากที่สุด

กดปุ่ม Q เพื่อค้นหาข้อมูล
 <u>หมายเหตุ</u> : ในการค้นหาข้อมูลครั้งแรก ระบบจะแสดงเงื่อนไขและข้อตกลง เลือก Check Box Z ยอมรับ

เงื่อนไขการใช้งาน และกดปุ่ม 📪กลง เพื่อยืนยันการค้นหาข้อมูล

- 4. หากพบข้อมูล ระบบจะแสดงรายการข้อมูลที่ต้องการ
  - เลือกการจัดเรียงข้อมูล
  - การแสดงผลของรายการ 📕

<u>หมายเหตุ</u> : แต่ละรายการข้อมูลจะแสดงแทบสีของระบบงาน ดังนี้

- 🕒 ▶ แสดงระบบสืบค้นคำวินิจฉัย WCO
- 🔎 แสดงระบบสืบค้นคำวินิจฉัยอุทธรณ์
- 🝺 แสดงระบบสืบค้นผลการพิจารณาปัญหาพิกัด
  - 🗩 แสดงระบบสืบค้นคำวินิจฉัยพิกัดอัตราศุลกากรล่วงหน้า
- 5. หากไม่พบรายการสินค้า ระบบจะแสดงข้อความ "ไม่พบข้อมูลที่ต้องการค้นหา"
- กดปุ่ม
  รายการที่ต้องการ ระบบจะแสดงจอภาพรายละเอียดข้อมูล

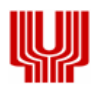

ขึ้นเผยแพร่ทางอินเตอร์เน็ต

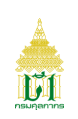

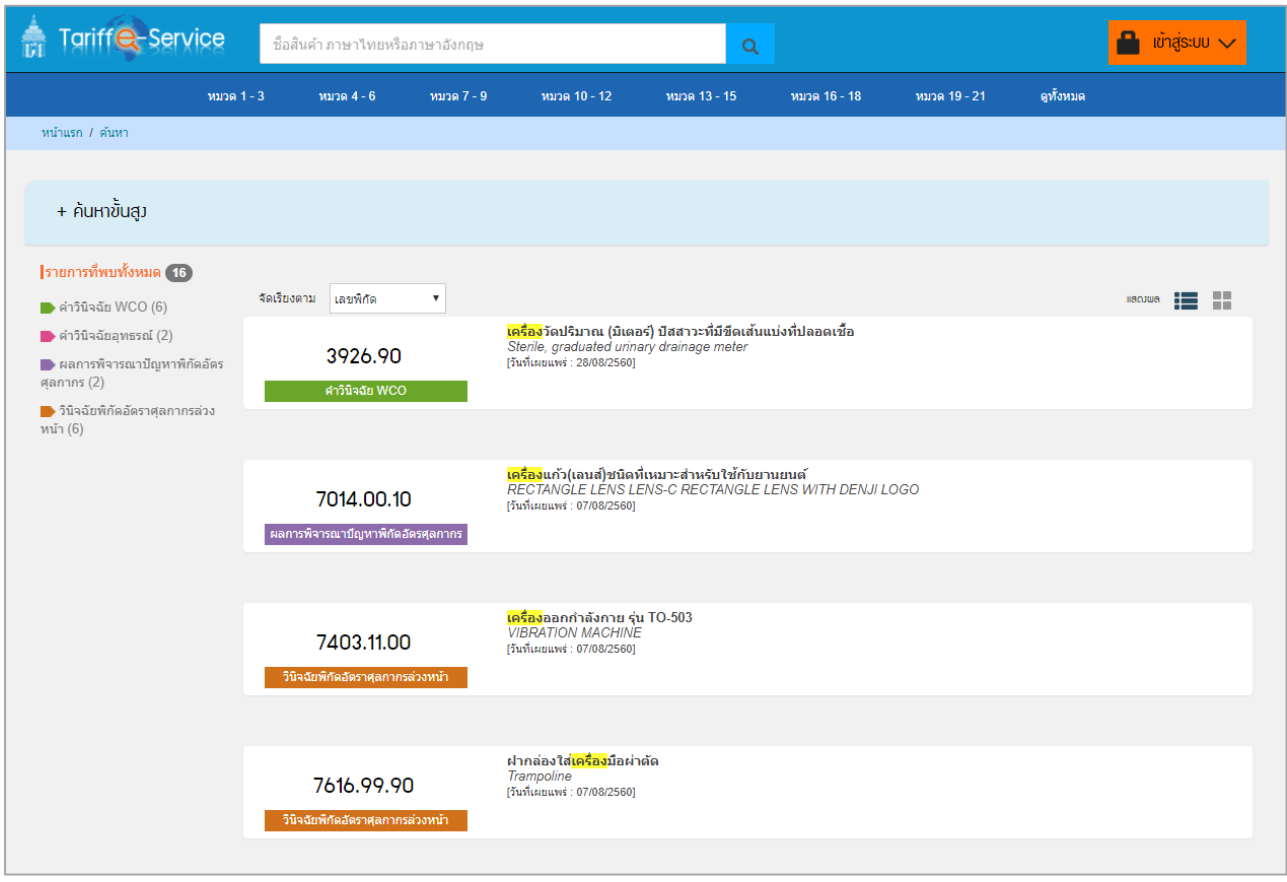

#### รูปแสดงจอภาพผลการค้นหาข้อมูล

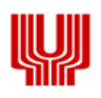

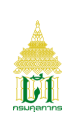

#### <u>การค้นหาขั้นสูง (สำหรับบุคคลทั่วไป)</u>

- 2. ระบุหมวดสินค้า ตอน พิกัดศุลกากร หรือชื่อสินค้าที่ต้องการค้นหา
- กด Q สันหา เพื่อค้นหาข้อมูล
- หากพบข้อมูล ระบบจะแสดงรายการข้อมูลตามเงื่อนไข หากไม่พบข้อมูล ระบบจะแสดงข้อความ "ไม่พบข้อมูลที่ต้องการค้นหา"
- 5. กดปุ่ม <sup>รายละเอียด</sup> รายการที่ต้องการ ระบบจะแสดงจอภาพรายละเอียดข้อมูล (ตามกลุ่มสิทธิ์ที่ได้รับ)
- 6. กด หน้าแรก เพื่อกลับไปหน้าแรกของระบบงาน
- 7. กด ค้นหา เพื่อย้อนกลับไปจอภาพก่อนหน้า

| ดันหาทั้งหมด                                                                       | หมวดสินด้า             | กรุณาเลือก                                                                                                   | •          |
|------------------------------------------------------------------------------------|------------------------|----------------------------------------------------------------------------------------------------|------------|
| รเบบสิบค่นผลการพิจารณาปัญหา<br>พิกัดอัตรศุลกากร                                    | ตอน                    | กรุณาเลือก                                                                                                   | -          |
| ระบบสืบค้นผลการวินิจฉับพิกัดอัตรา<br>สุลกากรล่วงหน้า                               | พิกัดศุลกากร           | พิศัตศุลกากร 2,4,6,8 หลัก                                                                                    |            |
| ระบบสืบค้นค่าวินจฉัยคณะกรรมการ<br>อุทธรณ์                                          | ชื่อสินด้า             | เครื่องกรอง                                                                                                  |            |
| ระบบสืบดันดำวินิจฉัยพิกัดอัตรา<br>สุลกากรของ WCO<br>รายการที่พบหั้งหมด <b>(1</b> ) |                        | Q สันหา 🧭 สำหาอภาพ                                                                                           |            |
| р คำวินิจฉัยอุทธรณ์ (1)                                                            | จัดเรียงตาม เลขพิกัด   |                                                                                                    | ແສດງພສ     |
|                                                                                    | 8421.21.11             | <mark>เครื่องกรองน้ำพร้อมอุปกรณ์</mark><br>FILTER POOL PANTERA II 21, 25 INCH<br>(รันที่ผมเพร่ : 20/08/2560] | ราขละเอียด |
|                                                                                    | ต่าวินิจฉับอุทธรณ์     |                                                                                                    |            |
|                                                                                    | แสดง 1 ถึง 1 จาก 1 แถว | จำนวนรายการต่อหน้า 15 🗸                                                                                      | 1          |

รูปแสดงจอภาพการค้นหาสินค้าขั้นสูง (สำหรับผู้ใช้บริการ)

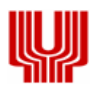

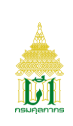

|                                                                                                    | 8421.21.11                                                                                                    | อัตราอากร ณ วันที่ 19/10/2560                                                                              |                                                                                  |                                                                                                    |                                                     |
|----------------------------------------------------------------------------------------------------|----------------------------------------------------------------------------------------------------|----------------------------------------------------------------------------------------------------|----------------------------------------------------------------------------------|----------------------------------------------------------------------------------------------------|-----------------------------------------------------|
|                                                                                                    | เครื่องกรองน้ำพร้อมอุปกรณ์<br>FILTER POOL PANTERA II 21, 25 INCH                                                                                                    | รหัสสิทธิพิเศษ                                                                                             |                                                                                  |                                                                                                    | Q                                                   |
|                                                                                                    | [วันที่เผยแพร่ : 28/08/2560]                                                                                                    | รหัสสิทธิพิเศษ                                                                                             | ตามราคาร้อยละ                                                                    | ตามสภาพ                                                                                               | หน่วยละ                                             |
|                                                                                                    | ศาวินิจฉัยอุทธรณ์                                                                                                    | 000                                                                                                    | 5.000                                                                            |                                                                                                    | 0.000                                               |
|                                                                                                    | พลการวินิจฉัยเป็นการพิจารณาเฉพาะรายพู้อุทธรณ์ โดยพิจารณาตามข้อ                                                                                                    | 201                                                                                                    | 5.000                                                                            |                                                                                                    | 0.000                                               |
|                                                                                                    | เท็จจริมแต่ละกรณี ข้อมูลย่อคำวินิจฉัยนี้ให้ใช้เฉพาะเพื่อการศึกษาเท่านั้น                                                                                                    | 203                                                                                                    | 20.000                                                                           |                                                                                                    | 0.000                                               |
| WWW.SRIPIBOON.COM                                                                                                    |                                                                                                    | 204                                                                                                    | 10.000                                                                           |                                                                                                    | 0.000                                               |
|                                                                                                    | หมวด 16 เครื่องจักรและเครื่องใช้กล เครื่องอุปกรณ์ไฟฟ้า ส่วนประกอบของ                                                                                                    | 205                                                                                                    | 10.000                                                                           |                                                                                                    | 0.000                                               |
|                                                                                                    | กอดกาพและเสียงทางโทรทัศน์ ส่วนประกอบและอุปกรณ์ประกอบของเครื่อง<br>ดังกล่าว                                                                                                    | แสดง 1 ถึง 5 จา                                                                                            | n 37 ແຄວ                                                                         | 345                                                                                                   | . 8 💽                                               |
|                                                                                                    | ตอน 84 เครื่องปฏิกรณ์นิวเคลียร์ บอยเลอร์ เครื่องจักร เครื่องใช่กล และส่วนประกอบ<br>ของเครื่องดังกล่าว                                                                                                    |                                                                                                    |                                                                                  |                                                                                                    |                                                     |
| ลักษณะสินค้า<br>1. ดังทำด้วยพลาสติกใช้สำหรับใส่ทรายที่ใช้เป็นดี<br>ล่อน่ำจากนั้ม ทางต่อน้ำทึง ทางต่อน่ำไปยังสระ ท<br>พลาสติก ปลายปิดด้านหนึ่ง มีการเจาะรูหรือร่องข                                                                                                    | กัวกลางในการกรองน้ำ ในขณะนำเข้า ยังไม่ได้นำทรายเข้ามา 2. มัลติพอร์ตวาล์ว เป็นวาล์วปรับที<br>กาดต่อน้ำต้านบนของถัง และหางต่อน้ำด้านล่างของถัง ใช้สำหรับควบคุมการทำงานของถังหรือระ<br>นาดเล็กรอบๆ เพื่อให้น้ำสามารถผ่านเข้าไปได้เพื่อป้องกันทรายหลุดเข้าไปในสระว่ายน้ำ โดยทั่วไ                                                                                                    | ศทางน้ำที่ประกอบด<br>บบท่อ 3. แกนรับน้ำ<br>เปจะจัดวางอยู่ด้านส                                             | ง้วยทางน้ำเข้าและ<br>และศูนย์รวมแกนร์<br>ว่างสุดของถังกรอง                       | ะออก 5 ทิศทา<br>รับน้ำ เป็นท่อง<br>ง เพื่อรวบรวม•                                                     | เง ได้แก่ ท<br>/าด้วย<br>น้าทีผ่านก                 |
| ลักษณะสิบค้า<br>1. ดังหาด้วยพลาสติกใช้สำหรับใส่ทรายที่ใช้เป็นด้<br>ล่อน่ำจากขึ้ม ทางต่อน้ำทึง ทางต่อน่ำไปยังสระ ท<br>พลาสติก ปลายปิดด้านหนึ่ง มีการเจาะรูหรือร่องข<br>รองจากทรายแล้วมารวมกันที่ศูนย์รวมตรงกลางเข่                                                                                                    | ลัวกลางในการกรองน้ำ ในขณะนำเข้า ยังไม่ได้นำทรายเข้ามา 2. มัลดิพอร์ดวาลัว เป็นวาล์วปรับที<br>กงต่อน้ำด้านบนของถัง และหางต่อน้ำด้านล่างของถัง ใช้สำหรับควบคุมการทำงานของถังหรือะ<br>นาดเล็กรอบๆ เพื่อให้น้ำสามารถผ่านเข้าไปได้เพื่อป้องกันทรายหลุดเข้าไปในสะว่ายน้ำ โดยทั่วไ<br>ำสู่ท่อแนวตั้ง ที่จะส่งน้ำไปยังทางท่อน้ำด้านล่างถังกรอง ของมัลดิพอร์ดวาลัว                                                                                                    | ศทางน้ำที่ประกอบด<br>บบท่อ 3. แกนรับน้ำ<br>เปละจัดวางอยู่ด้านต                                             | รัวยทางน้ำเข้าและ<br>และศูนย์รวมแกนร์<br>ร่างสุดของถังกรอง                       | ะออก 5 ทิศทา<br>รับน้ำ เป็นท่อ<br>ง เพื่อรวบรวม                                                       | เง ได้แก่ ท<br>ก่าด้วย<br>น้ำที่ผ่านก               |
| ลักษณะสินค้า<br>1. ดังหาด้วยพลาสติกใช้สำหรับใส่ทรายที่ใช้เป็นด้<br>ก่อน้ำจากขึ้น ทางต่อน้ำทึ่ง ทางต่อน้ำไปยังสระ ท<br>พลาสติก ปลายปิดด้านหนึ่ง มีการเจาะรูหรือร้องข<br>รองจากทรายแล้วมารวมกันที่ศูนย์รวมตรงกลางเข่<br>ในฐานะเป็น                                                                                                    | ด้วกลางในการกรองน้ำ ในขณะนำเข้า ยังไม่ได้นำทรายเข้ามา 2. มัลติพอร์ตวาลัว เป็นวาล์วปรับที<br>างต่อน้ำด้านบนของถึง และทางต่อน้ำด้านล่างของถึง ใช้สำหรับควบคุมการทำงานของถังหรือระ<br>าแต่เล็กรอบๆ เพื่อให้น้ำสามารถผ่านเข้าไปได้เพื่อป้องกันทรายหลุดเข้าไปในสระว่ายน้ำ โดยทั่วไ<br>ำสู่ท่อแนวตั้ง ที่จะส่งน้ำไปยังทางท่อน้ำด้านล่างถึงกรอง ของมัลติพอร์ตวาล์ว                                                                                                    | ศทางน้ำที่ประกอบเง<br>บบท่อ 3. แกนรับน้ำ<br>เป๋จะจัดวางอยู่ด้านส                                           | ถ้วยทางน้ำเข้าและ<br>แและสุนย์รวมแกน!<br>เริ่งสุดของถึงกรอง                      | ะออก 5 ทิศทา<br>รับน้ำ เป็นท่อเ<br>ม เพื่อรวบรวม                                                      | เง ได้แก่ ท<br>ท่าด้วย<br>น้ำที่ผ่านก               |
| ลักษณะสินค้า<br>1. ดังหาด้วยพลาสติกใช้สำหรับใส่ทรายที่ใช้เป็นดี<br>ต่อน้ำจากขึ้ม ทางต่อน้ำทึ่ง ทางต่อน้ำไปยังสระ ท<br>พลาสติก ปลายปัตต์านหนึ่ง มีการเจาะรูหรือร่องข<br>รองจากทรายแล้วมารวมกันที่ศูนย์รวมตรงกลางเป<br>ในฐานะเป็น<br>สัตเข้าพิกัดประเภทที่ 8421.21.29 อัตรา ยกเว้นอ<br>(ก) ข้อ 1 และข้อ 6 ประกอบกับ ENHS 2007 หน                                                                 | รัวกลางในการกรองน้ำ ในขณะนำเข้า ยังไม่ได้นำทรายเข้ามา 2. มัลดิพอร์ดวาลัว เป็นวาลัวปรับที<br>กางด่อน้ำด้านบนของถึง และหาวงต่อน้ำด้านล่างของถึง ใช้สำหรับควบคุมการทำงานของถึงหรือระ<br>นาดเล็กรอบๆ เพื่อให้น้ำสามารถผ่านเข้าไปได้เพื่อป้องกันทรายหลุดเข้าไปในสระว่ายน้ำ โดยทั่วไ<br>าสู่ท่อแนวตั้ง ที่จะส่งน้ำไปยังทางท่อน้ำด้านล่างถึงกรอง ของมัลดิพอร์ดวาล์ว<br>กากร ตามประกาศกระทรวงการคลัง มาตรา 12 ลงวันที่ 31 ธันวาคม 2549 ในฐานะเป็นอุปกรณ์เครื่<br>น้ำ XVI-8421-3 ประเภทที่ 84.21 ข้อ (II) และสอดคล้องกับความเห็นของฝ่ายเลขานุการ WCO | ศหางน้ำที่ประกอบเ<br>บบท่อ 3. แกนรับน้ำ<br>เปจะจัดวางอยู่ด้านส<br>องกรองน้ำหรือทำใ                         | ร้วยทางน้ำเข้าและ<br>และสุขย์รวมแกห่<br>น่างสุดของถังกรอง<br>หน้าบริสุทธิ์ ตามห  | ะออก 5 ทิศทา<br>รับน้ำ เป็นท่อร<br>1 เพื่อรวบรวม<br>1<br>มีมีการการการการการการการการการการการการการก | เง ได้แก่ ท<br>ศาด้วย<br>น้ำที่ผ่านก<br>ดีความข้อ   |
| ลักษณะสินค้า<br>1. ถึงทำด้วยพลาสติกใช้สำหรับโสทรายที่ใช้เป็นด้<br>ต่อน้ำจากขึ้น ทางต่อน้ำทึ่ง ทางต่อน้ำไปยังสระ ท<br>พลาสติก ปลายปัตตำนหนึ่ง มีการเจาะรูหรือร่องขา<br>รองจากทรายแล้วมารวมกันที่ศูนย์รวมตรงกลางเป่<br>ในฐานะเป็น<br>ในฐานะเป็น<br>จัดเข้าพิกัดประเภทที่ 8421.21.29 อัตรา ยกเว้นอ<br>(ก) ข้อ 1 และข้อ 6 ประกอบกับ EN/HS 2007 หน<br>อ้ามอิม                                       | รัวกลางในการกรองน้ำ ในขณะนำเข้า ยังไม่ได้นำทรายเข้ามา 2. มัลดิพอร์ดวาลัว เป็นวาลัวปรับที<br>กางด่อน้ำด้านบนของถึง และทางต่อน้ำด้านล่างของถัง ใช้สำหรับควบคุมการท่างาาของถังหรือร<br>นาดเล็กรอบๆ เพื่อให้น้ำสามารถผ่านเข้าไปได้เพื่อป้องกันทรายหลุดเข้าไปในสระว่ายน้ำ โดยทั่วไ<br>าสู่ท่อแนวตั้ง ที่จะส่งน้ำไปยังทางท่อน้ำด้านล่างถังกรอง ของมัลดิพอร์ดวาล์ว<br>กากร ตามประกาศกระทรวงการคลัง มาตรา 12 ลงวันที่ 31 ธันวาคม 2549 ในฐานะเป็นอุปกรณ์เครื<br>ว่า XVI-8421-3 ประเภทที่ 84.21 ข้อ (II) และสอดคล้องกับความเห็นของฝ่ายเลขานุการ WCO   | ศหางน้ำที่ประกอบเ<br>บบท่อ 3. แกนรับน้ำ<br>เปจะจัดวางอยู่ด้านส<br>ไปจะจัดวางอยู่ด้านส<br>เองกรองน้ำหรือทำใ | ร้วยทางน้ำเข้าและ<br>และสุขย์รวมแกห่<br>น่างสุดของสังกรอง<br>หน้าบริสุทธิ์ ตามห  | เออก 5 พิศพา<br>รับน้ำ เป็นท่อง<br>ม เพื่อรวบรวม<br>เล็กเกณฑ์กาะ                                      | เง ได้แก่ ท<br>หาด้วย<br>น้ำที่ผ่านก<br>ได้ความข้อ  |
| ลักษณะสินค้า<br>1. ถึงทำด้วยพลาสติกใช้สำหรับโสทรายที่ใช้เป็นด้<br>ต่อน้ำจากขึ้น ทางต่อน้ำทึ่ง ทางต่อน้ำไปยังสระ ท<br>พลาสติก ปลายปิดตำแหนึ่ง มีการเจาะรูหรือร่องขา<br>รองจากทรายแล้วมารวมกันที่ศูนย์รวมตรงกลางเป่<br>ในฐานะเป็น<br>ในฐานะเป็น<br>สัดเข้าพิกัดประเภทที่ 8421.21.29 อัตรา ยกเว้นอ<br>(ก) ข้อ 1 และข้อ 6 ประกอบกับ EN/HS 2007 หน<br>อ้ามอิม<br>HS/EN2004                          | รัวกลางในการกรองน้ำ ในขณะนำเข้า ยังไม่ได้นำทรายเข้ามา 2. มัลดิพอร์ดวาลัว เป็นวาลัวปรับที<br>กางด่อน้ำด้านบนของถึง และทางต่อน้ำด้านล่างของถึง ใช้สำหรับควบคุมการท่างาาของถังหรือร<br>นาดเล็กรอบๆ เพื่อให้น้ำสามารถผ่านเข้าไปได้เพื่อป้องกันทรายหลุดเข้าไปในสระว่ายน้ำ โดยทั่วไ<br>าสู่ท่อแนวตั้ง ที่จะส่งน้ำไปยังทางท่อน้ำด้านล่างถังกรอง ของมัลดิพอร์ดวาล์ว<br>กากร ตามประกาศกระทรวงการคลัง มาตรา 12 ลงวันที่ 31 ธันวาคม 2549 ในฐานะเป็นอุปกรณ์เครื<br>ว่า XVI-8421-3 ประเภทที่ 84.21 ข้อ (II) และสอดคล้องกับความเห็นของฝ่ายเลขานุการ WCO   | ศหางน้ำที่ประกอบเ<br>บบท่อ 3. แกนรับน้ำ<br>เปจะจัดวางอยู่ด้านส<br>องกรองน้ำหรือทำใ                         | ร้วยทางน้ำเข้าและ<br>และสุขย์รวมแกห่<br>เ่างสุดของถังกรอง<br>หน้าบริสุทธิ์ ตามห  | ะออก 5 พิศพา<br>รับน้ำ เป็นท่อง<br>ม เพื่อรวบรวม<br>เล็กเกณฑ์การ                                      | เง ได้แก่ ท<br>ทำด้วย<br>น้ำที่ผ่านก<br>เด็ความข้อ  |
| ลักษณะสินค้า<br>1. ดังหาด้วยพลาสติกใช้สำหรับใส่หรายที่ใช้เป็นด่<br>ส่อน้ำจากขึ้ม ทางต่อน้ำทึ่ง ทางต่อน้ำไปยังสระ ท<br>พลาสติก ปลายปิดต่านหนึ่ง มีการเจาะรูหรือร่องข<br>รองจากทรายแล้วมารวมกันที่ศูนย์รวมตรงกลางเข่<br>ในฐานะเป็น<br>รัดเข่าพิกัดประเภทที่ 8421.21.29 อัตรา ยกเว้นอ<br>(ก) ข้อ 1 และข้อ 6 ประกอบกับ EN/HS 2007 หน<br>อ้ามอิว<br>HS/EN2004<br>ถามหลักเกณฑ์                       | รัวกลางในการกรองน้ำ ในขณะนำเข้า ยังไม่ได้นำทรายเข้ามา 2. มัลติพอร์ตวาลัว เป็นวาลัวปรับที<br>กางต่อน้ำด้านบนของถัง และทางต่อน้ำด้านล่างของถัง ใช้สำหรับควบคุมการทำงานของถังหรือร<br>นาดเล็กรอบๆ เพื่อให้น้ำสามารถผ่านเข้าไปได้เพื่อป้องกันทรายหลุดเข้าไปในสระว่ายน้ำ โดยทั่วไ<br>ก่สู่ท่อแนวตั้ง ที่จะส่งน้ำไปยังทางท่อน้ำด้านล่างถังกรอง ของมัลติพอร์ตวาล์ว<br>กกร ตามประกาศกระทรวงการคลัง มาตรา 12 ลงวันที่ 31 ธันวาคม 2549 ในฐานะเป็นอุปกรณ์เครี<br>น้ำ XVI-8421-3 ประเภทที่ 84.21 ข้อ (II) และสอดคล่องกับความเห็นของฝ่ายเลขานุการ WCO    | ศหางน้ำพื้ประกอบเ<br>บบท่อ 3. แกนรับน้ำ<br>เปจะจัดวางอยู่ด้านส<br>องกรองน้ำหรือทำใ                         | รัวยทางน้ำเข้าและ<br>และดูนย์รวมแกนร์<br>เวงสุดของสังกรอง<br>หัน้าบริสุทธิ์ ตามห | ะออก 5 พิศพา<br>รับน้ำ เป็นพ่อา<br>ม เพื่อรวบรวม<br>เล้กเกณฑ์การ                                      | เง ได้แก่ ข<br>ศาด้วย<br>น้ำที่ผ่านก<br>ดีความข้อ   |
| ลักษณะสินค้า<br>1. ถึงทำด้วยพลาสติกใช้สำหรับใส่ทรายที่ใช้เป็นด์<br>ต่อน้ำจากขึ้ม ทางต่อน้ำทึ่ง ทางต่อน้ำไปยังสระ ท<br>พลาสติก ปลายปิดตำแหนึ่ง มีการเจาะรูหรือร่องข<br>รองจากทรายแล้วมารวมกันที่ศูนย์รวมตรงกลางเข่<br>ในฐานะเป็น<br>รัดเข้าพิกัดประเภทที่ 8421.21.29 อัตรา ยกเว้นอ<br>(ก) ข้อ 1 และข้อ 6 ประกอบกับ EN/HS 2007 หน<br>อ้ามอิม<br>HS/EN2004<br>ยามหลักเกณฑ์การติดวามข้อ 1 และข้อ 6 | รัวกลางในการกรองน้ำ ในขณะนำเข้า ยังไม่ได้นำทรายเข้ามา 2. มัลดิพอร์ดวาลัว เป็นวาลัวปรับที<br>กางด่อน้ำด้านบนของถึง และทางต่อน้ำด้านล่างของถึง ใช้สำหรับควบคุมการท่างาาของถังหรือร<br>นาดเล็กรอบๆ เพื่อให้น้ำสามารถผ่านเข้าไปได้เพื่อป้องกันทรายหลุดเข้าไปในสระว่ายน้ำ โดยทั่วไ<br>าสู่ท่อแนวตั้ง ที่จะส่งน้ำไปยังทางท่อน้ำด้านล่างถังกรอง ของมัลดิพอร์ดวาล์ว<br>กากร ตามประกาศกระทรวงการคลัง มาตรา 12 ลงวันที่ 31 ธันวาคม 2549 ในฐานะเป็นอุปกรณ์เครื<br>กำ XVI-8421-3 ประเภทที่ 84.21 ข้อ (II) และสอดคล้องกับความเห็นของฝ่ายเลขานุการ WCO    | ศหางน้ำที่ประกอบเ<br>บบท่อ 3. แกนรับน้ำ<br>เปจะจัดวางอยู่ด้านส<br>องกรองน้ำหรือทำใ                         | ร้วยทางน้ำเข้าและ<br>และสุขย์รวมแกห่<br>เางสุดของถังกรอง<br>ห้น้าบริสุทธิ์ ตามห  | ะออก 5 พิศพา<br>ชนา้า เป็นท่อง<br>ม เพื่อรวบรวม<br>เล้กเกณฑ์การ                                       | เง ได้แก่ ท<br>่าาด้วย<br>น้ำที่ผ่านก<br>เด็ความข้อ |

รูปแสดงจอภาพรายละเอียดข้อมูล (สำหรับผู้ใช้บริการ)